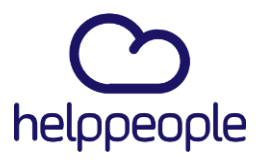

# Informe de apagar y encender helppeople

helppeople Service Managment utiliza diferentes servicios de infraestructura para su correcta operatividad. Por lo tanto, en este documento explicaremos el proceso de encendido y apagado con su respectivo orden de ejecución.

A continuación, encontrarás los requisitos de infraestructura estándar para el servicio de helppeople Service Managment.

| Servidor de aplicaciones                                                                                                    |                                    |  |  |  |
|----------------------------------------------------------------------------------------------------|------------------------------------|--|--|--|
| Componentes                                                                                                    | Mínimo para gestión de solicitudes |  |  |  |
| CPU                                                                                                    | 2 Core Intel Xenon 2.x GHz         |  |  |  |
| RAM 4 GB                                                                                                    |                                    |  |  |  |
| DISCO 50GB                                                                                                    |                                    |  |  |  |
| RED                                                                                                    | Nic Dedicado                       |  |  |  |
| S. O                                                                                                    | Windows Server 2008 R2             |  |  |  |
| CARACTERISTICAS Y APLICACIONES                                                                                                    |                                    |  |  |  |
| Net Framework 3.5 Y 4.5 o superior                                                                                                    |                                    |  |  |  |
| Internet Information Service 7.0 o superior                                                                                                    |                                    |  |  |  |
| URL Rewrite (Componente IIS)                                                                                                    |                                    |  |  |  |
| OBSERVACIONES                                                                                                    |                                    |  |  |  |
| La aplicación Helpdesk ambiente de Agentes y usuarios, quedará implementada<br>en la raíz del IIS o sitio creado (Se recomienda crear DNS Fijo o IP Fija) |                                    |  |  |  |

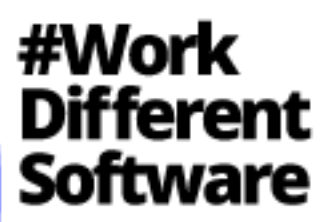

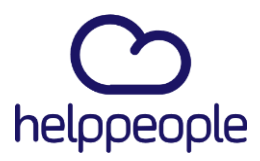

| SERVIDOR DE BASE DE DATOS          |                                    |  |  |  |
|------------------------------------|------------------------------------|--|--|--|
| Componentes                        | Mínimo para gestión de solicitudes |  |  |  |
| CPU                                | 2 Core Intel Xenon 2.x GHz         |  |  |  |
| RAM                                | 4 GB                               |  |  |  |
| DISCO                              | 50GB                               |  |  |  |
| RED                                | Nic Dedicado                       |  |  |  |
| S. O                               | Windows Server 2008 R2             |  |  |  |
| Características y aplicaciones     |                                    |  |  |  |
| Net Framework 3.5 Y 4.5 o superior |                                    |  |  |  |
| SQL-Server 2008 R2                 |                                    |  |  |  |

### Proceso de encendido del servidor

1. Certifica que el servicio del motor SQL server esté activo, en caso contrario debes activarlo.

| Servicios                            |                                      |                           |                |          |                |                     |
|--------------------------------------|--------------------------------------|---------------------------|----------------|----------|----------------|---------------------|
| Archivo Acción Ver Ayuda             |                                      |                           |                |          |                |                     |
|                                      |                                      |                           |                |          |                |                     |
| Servicios (locales)                  | Servicios (locales)                  |                           |                |          |                |                     |
|                                      | Sistema de cifrado de archivos (EFS) | Nombre                    | Descripción    | Estado   | Tipo de inicio | Iniciar sesión como |
|                                      | Iniciar el servicio                  | Steam Client Service      | Steam Clien    | En ejecu | Manual         | Sistema local       |
|                                      |                                      | 🔕 SQL Server VSS Writer   | Proporciona    | En ejecu | Automático     | Sistema local       |
|                                      |                                      | 🖏 SQL Server Browser      | Proporciona    |          | Deshabilitado  | Servicio local      |
|                                      | Descripción:                         | 🖏 SQL Server (SQLEXPRESS) | Proporciona    | En ejecu | Automático     | NT Service\MSSQL\$  |
| Proporciona la tecnología de cifrado |                                      | 🖏 Spatial Data Service    | This service i |          | Manual         | Servicio local      |

2. Valida que la base de datos esté en operación con el usuario y contraseña establecido en el SSMS (SQL Server Management Studio).

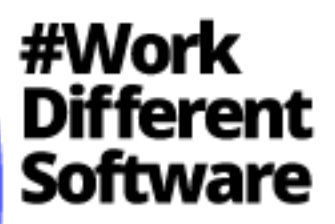

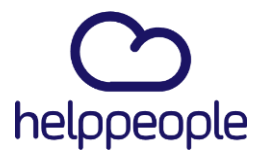

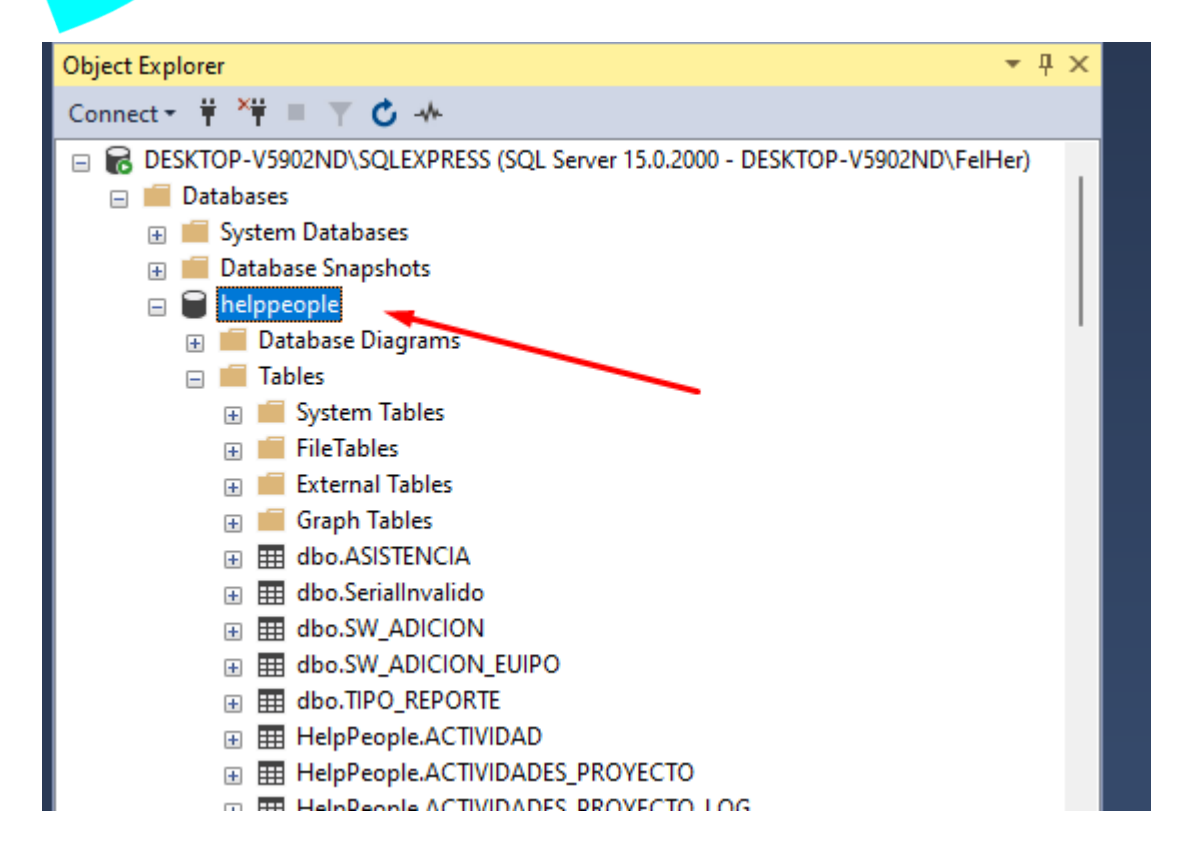

3. Asegúrate de habilitar y validar el servicio de IIS

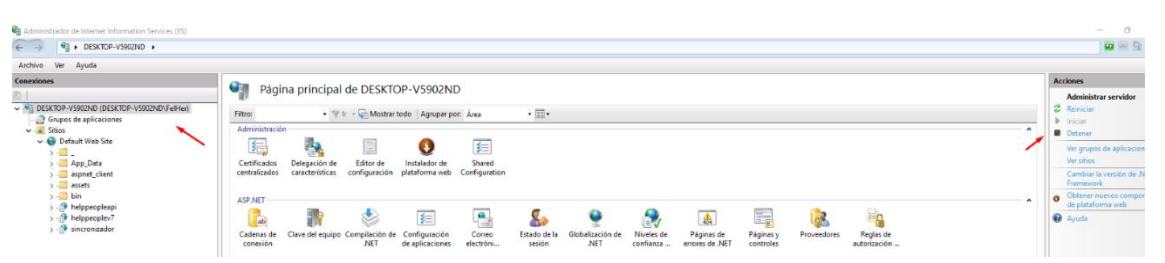

4. Corrobora que el sitio donde esté montada las aplicaciones de uso de helppeople en el IIS estén activas.

## #Work Different Software

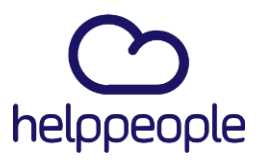

helppeopledoud.com

| Administrador de Internet Information Services (IIS)                                                                                                    |                                                                                                    | - 0 ×                                                                                                    |
|----------------------------------------------------------------------------------------------------|----------------------------------------------------------------------------------------------------|----------------------------------------------------------------------------------------------------|
| ← → ♥ DESKTOP-V5902ND → Sitios → Default                                                                                                    | Web See 🕨                                                                                                    | 🖬 🖾 🖬 🕷 .                                                                                                    |
| Archivo Ver Ayuda                                                                                                    |                                                                                                    |                                                                                                    |
| Contractions<br>Contractions<br>C | Página principal de Default Web Site         Net       • ♥♥ - @ Montartode   Appage por / Arcz       • ■•         Anerstandologie       • ●         E E de de de de de de de de de de de de de                                                                                                    | Actions           Brance           Brance           Brance           Conference           Conference           Conference           Conference           We detective violated           Monte           Monte           We detective violated           Monte           Brance           Brance           Conference           Generative Violated           Conference           Segmented or solitated           Monte |
|                                                                                                    | 10         20         20         20         20         20         20         20         20         20         20         20         20         20         20         20         20         20         20         20         20         20         20         20         20         20         20         20         20         20         20         20         20         20         20         20         20         20         20         20         20         20         20         20         20         20         20         20         20         20         20         20         20         20         20         20         20         20         20         20         20         20         20         20         20         20         20         20         20         20         20         20         20         20         20         20         20         20         20         20         20         20         20         20         20         20         20         20         20         20         20         20         20         20         20         20         20         20         20         20         20         20< | HSTS<br>Instair aplicación desde la<br>galería<br>Ayuda                                                                                                    |

5. Valida o si es necesario activa el servicio de ASP.NET en la consola de servicios de Windows.

| Servicios                |                       |                                         |                    |          |                |                     |
|--------------------------|-----------------------|-----------------------------------------|--------------------|----------|----------------|---------------------|
| Archivo Acción Ver Ayuda |                       |                                         |                    |          |                |                     |
|                          |                       |                                         |                    |          |                |                     |
| Servicios (locales)      | Servicios (locales)   |                                         |                    |          |                |                     |
|                          | ASP.NET State Service | Nombre                                  | Descripción        | Estado   | Tipo de inicio | Iniciar sesión como |
|                          |                       | 🇠 Autenticación natural                 | Servicio de a      |          | Manual (dese   | Sistema local       |
|                          | Detener el servicio   | 🖏 Audio de Windows                      | Administra         | En ejecu | Automático     | Servicio local      |
| Rein                     | Reiniciar el servicio | Carl Assigned Access Manager Service    | AssignedAcm        |          | Monuel (desem  | Sistema local       |
|                          |                       | 🦓 ASP.NET State Service                 | Provides su        | En ejecu | Manual         | Servicio de red     |
|                          |                       | 😳 Asistente para la sonostividad de red | <b>Prepersiona</b> |          | Manual (dese   | Sistema local       |
|                          | Descripción:          |                                         |                    |          |                |                     |

6. Procede a realizar la prueba operativa en el navegador.

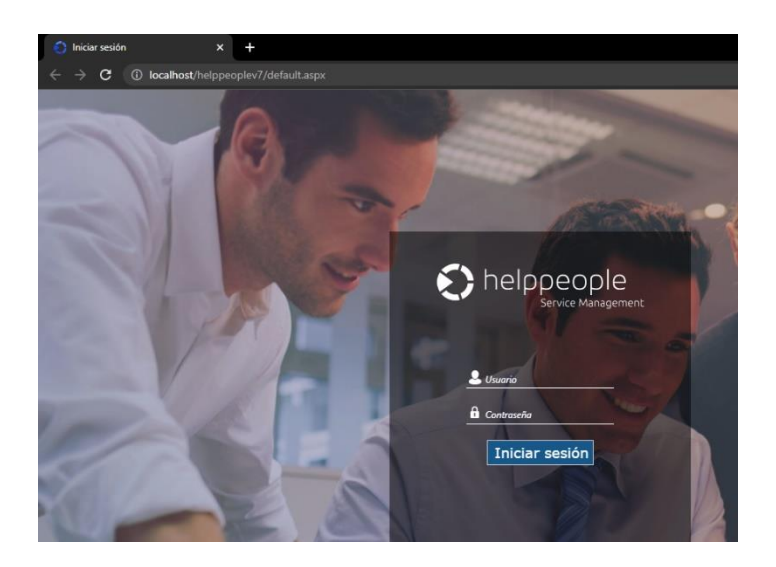

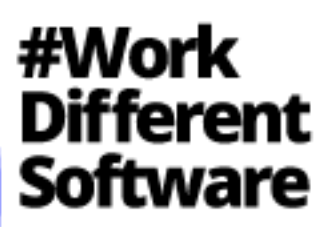

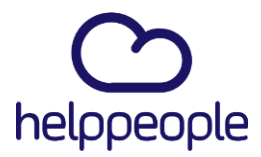

Con estos pasos, podrás iniciar el servicio de helppeople Service Managment.

### Proceso de Apagado del servicio

1. Debes detener el sitio y/o aplicaciones del IIS donde está implementado helppeople Service Managment.

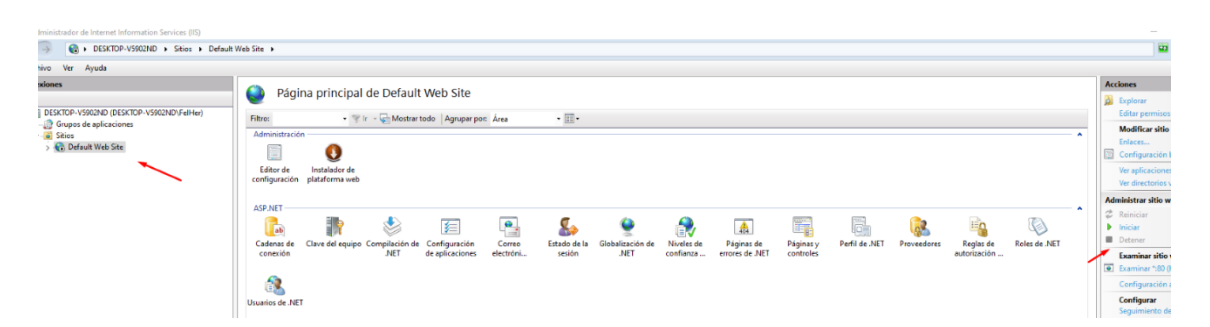

2. Procede a deshabilitar la base de datos en el SSMS (SQL Server Management Studio).

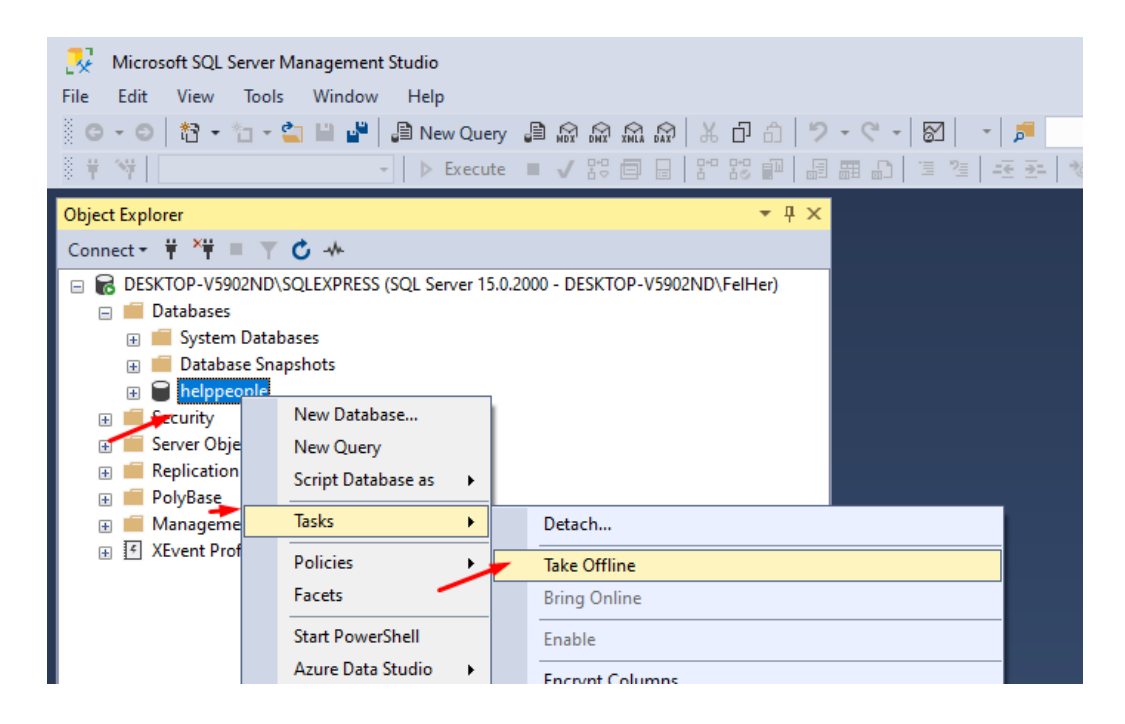

### #Work Different Software

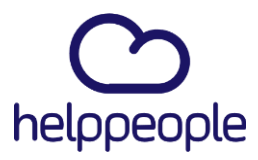

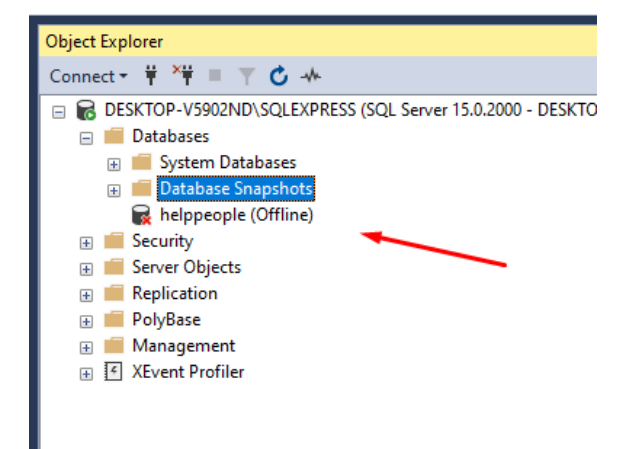

3. Valida la conexión en el navegador.

| <ul> <li>localhost</li> </ul>   | ×                  | +                                                                             |
|---------------------------------|--------------------|-------------------------------------------------------------------------------|
| $\leftrightarrow \rightarrow x$ | i localhost/helppe | oplev7/default.aspx                                                           |
|                                 |                    |                                                                               |
|                                 |                    |                                                                               |
|                                 |                    | No se puede acceder a este sitio wek                                          |
|                                 |                    | La página localhost ha rechazado la conexión.                                 |
|                                 |                    | Prueba a:<br>• Comprobar la conexión<br>• Comprobar el proxy y el cortafuegos |
|                                 |                    | ERR_CONNECTION_REFUSED                                                        |
|                                 |                    | Volver a cargar                                                               |

Al realizar estos pasos, podrás activar y desactivar el servicio helppeople Service Managment.

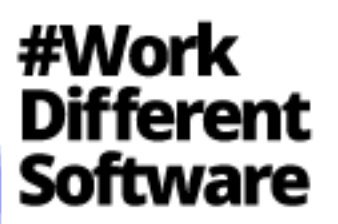